**INNOVATION FOR LIFE** 

## Настройка отправки уведомлений системы SKYSEND посредством Telegram-бота

Один из способов отправки уведомлений Системы SkySend – Telegram-bot, подключившись к которому Вы можете получать уведомления об изменении баланса, зачислении вознаграждения, предупреждения о низком балансе, отсутствии платежей, ошибках связи и оборудования на подключенных к системе SkySend точках и т.п.

Для настройки уведомлений посредством Telegram-bot выполните следующие пункты инструкции:

1. Для подключения к Telegram-bot Вам необходимо скачать на смартфон или компьютер приложение Telegram, зарегистрироваться или войти в Ваш аккаунт.

2. Зайдите в настройки приложения Telegram.

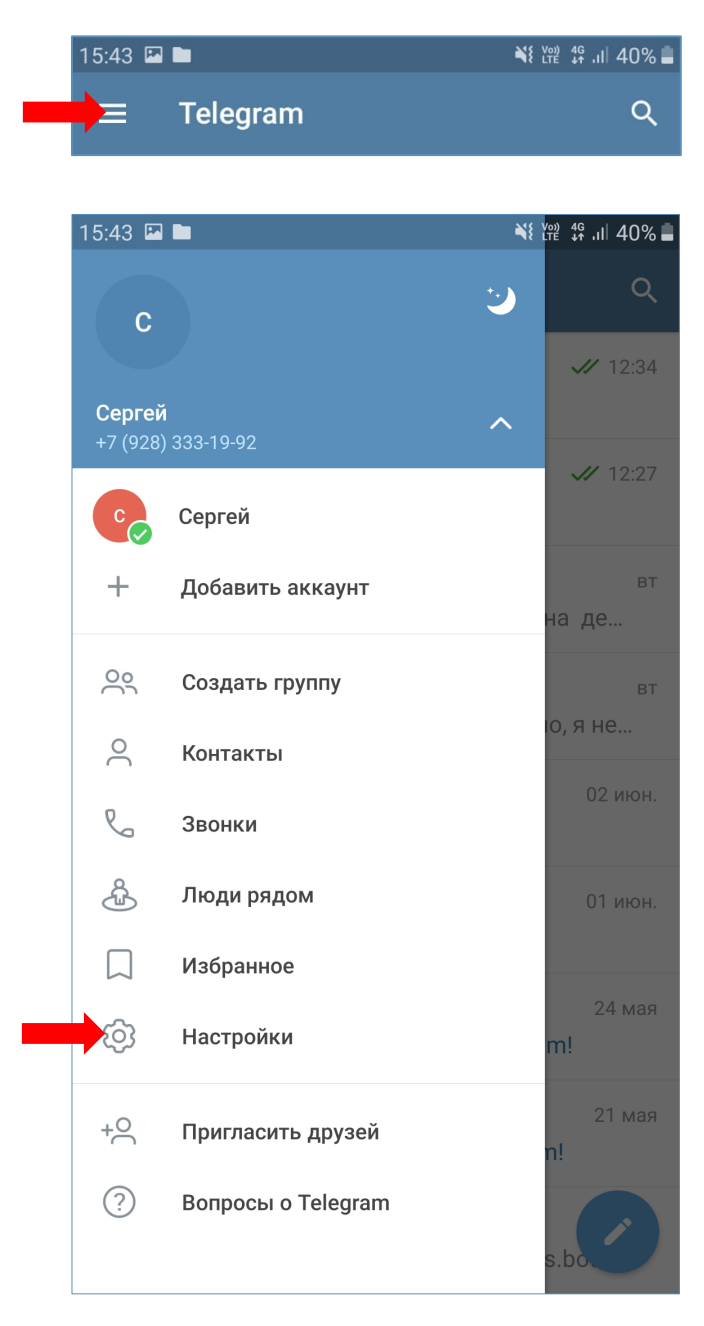

**INNOVATION FOR LIFE** 

3. Откройте «Имя пользователя».

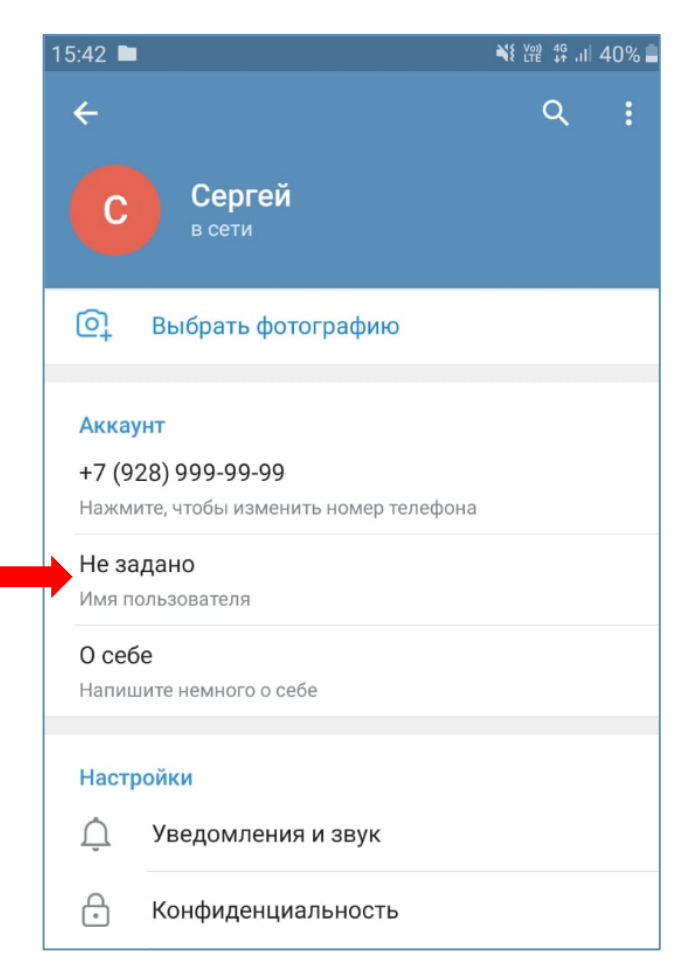

4. Задайте в открывшемся окне незанятое в Telegram имя пользователя и сохраните настройку.

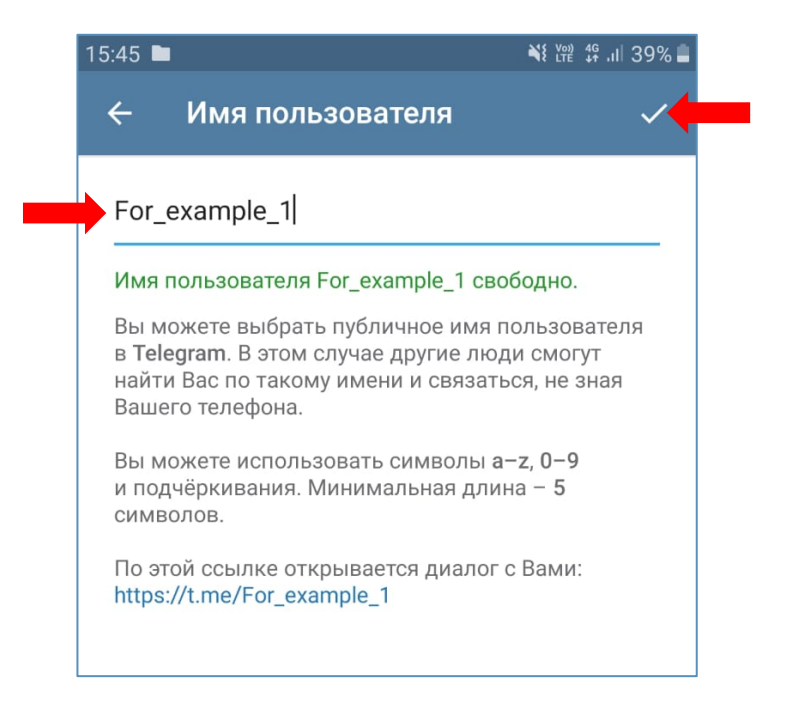

## INNOVATION FOR LIFE

5. Вернитесь в главное меню приложения и откройте меню поиска

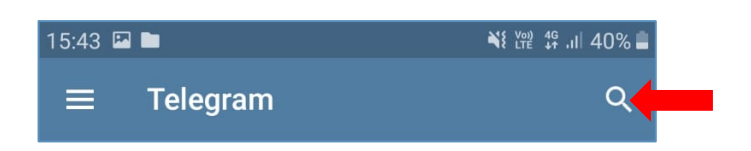

6. Введите меню поиска «infsysgroup\_bot» и выберите в списке глобального поиска @infsysgroup

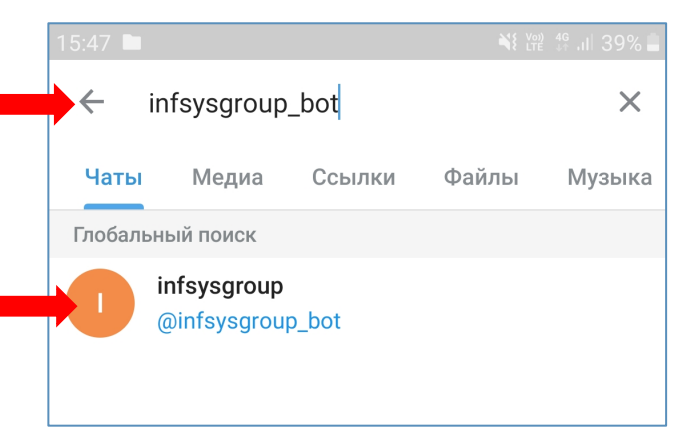

7. В открывшемся окне чата нажмите «СТАРТ»

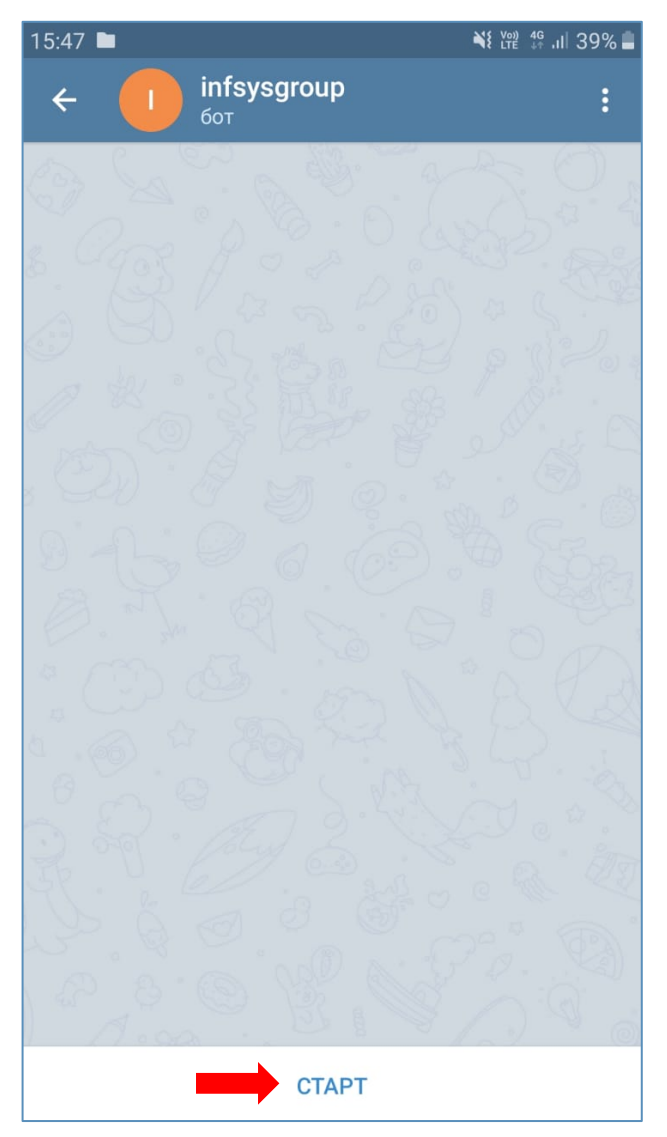

## **INNOVATION FOR LIFE**

8. В открывшемся диалоге напишите любой тест, отправьте и в ответном сообщении в течение 1-2 минут Вам придет изображение. Поздравляем! Вы подключились к Telegram-bot системы SkySend!

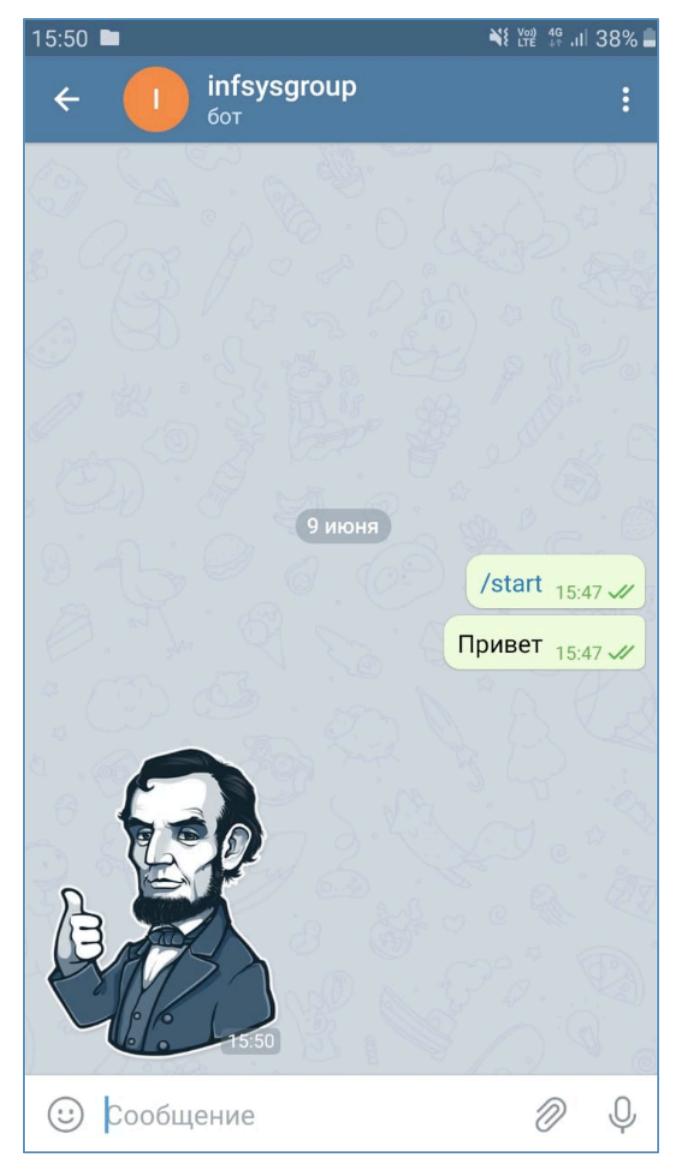

9. Обратитесь в службу поддержки системы SkySend для подключения услуги «Рассылка уведомлений: Telegram».

10. Настройте рассылку уведомлений от Telegram-bot системы SkySend в своем личном кабинете согласно руководства пользователя кабинета. Внимание! В поле ввода реквизитов Telegram-аккаунта получателя укажите Ваше «Имя пользователя», в противном случае уведомления отправляться не будут.

В случае возникновения вопросов в процессе настройки уведомлений обращайтесь в службу поддержки SkySend.